## Návod na prihlásenie do Office365 [Outlook] pre zamestnancov PU

1. Na webstránke Prešovskej univerzity <u>www.unipo.sk</u> v ľavej hornej časti kliknite na odkaz - Webmail.

**Tip:** Pre priame zobrazenie prihlasovacieho rozhrania Office 365 môžete zadať <u>mail.unipo.sk</u>, potom pokračujte krokom č. 3

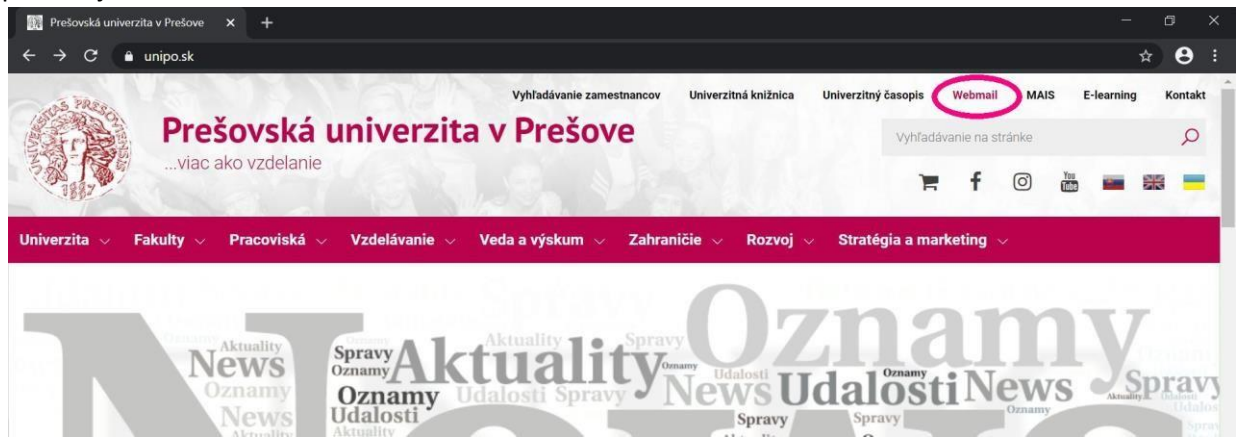

2. Pre zobrazenie prihlasovacieho rozhrania Office 365 kliknite na tlačidlo - Vstup do Webmailu PU

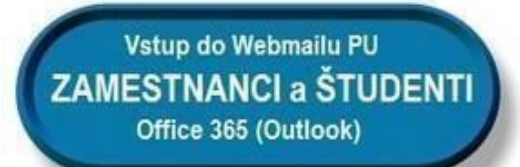

 Na stránke prihlasovacieho rozhrania portálu Office 365 zadajte svoje prihlasovacie meno [login] a heslo.
 Prihlasovacie meno je Vaša zamestnanecká emailová adresa v tvare meno.priezvisko@unipo.sk , nájdete ju aj prostredníctvom vyhľadávača zamestnancov na adrese <u>https://www.unipo.sk/zamestnanci</u> Heslo je posledných 10 číslic z čísla preukazu zamestnanca bez medzier [viď obrázky nižšie].

| Nemáte konto? Vytvorte si ho.<br>Nemőžete získat prístup k svojmu kontu?<br>Možnosti prihlásenia<br>Ďalej   | Prihlásiť sa |
|----------------------------------------------------------------------------------------------------|--------------|
|                                                                                                    |              |
| Zamestnanec                                                                                                 |              |
| ID - 123 456 7890<br>Prešovská univerzita<br>v Prešove<br>Filozoficka takulta<br>Harritaria<br>Mana III ban | TATI DO      |

Po prvom prihlásení budete ihneď vyzvaný na zmenu aktuálneho hesla [číslo karty] na vlastné heslo.
 Dĺžka nového hesla musí byť minimálne 8 znakov [odporúčaná dĺžka je 12 znakov].

Nové heslo musí obsahovať minimálne 1 veľké písmeno, 1 malé písmeno a 1 číslicu.

|             | Microsoft                                                                               |                 |
|-------------|-----------------------------------------------------------------------------------------|-----------------|
|             | Aktualizácia hesla                                                                      |                 |
|             | Aktualizujte si heslo. Prihlasujete sa prvýkrát alebo<br>platnosť vášho hesla uplynula. |                 |
|             | Aktuálne heslo                                                                          |                 |
|             | Nové heslo                                                                              |                 |
|             | Potvrďte heslo                                                                          | Marker Mindered |
| DOM P. Hand | Prihlásiť sa                                                                            |                 |

5. V aplikácii Outlook zvoľte jazyk rozhrania a nastavte časové pásmo pre Slovensko (UTC+01:00) Bratislava

| Vyberte svoj uprednostňovaný jazyk displeja a domáce časové pásmo nižšie.         Jazyk:         slovenčina (Slovensko)         Časové pásmo:         (UTC+01:00) Belgrade, Bratislava, Budapest, Ljubljana, Prague |
|----------------------------------------------------------------------------------------------------|
| → Uložiť                                                                                                    |

Ponámka: ak sa Vám opakovane nepodarí prihlásiť do prostredia Office 365:

a). ak sa nemôžete prihlásiť do Office 365 podľa tohto návodu na 1. prihlásenie,
b). už ste sa 1. krát prihlásili ale po vynútenej zmene hesla svoje heslo ste zabudli,

kontaktujte správcu Office 365 z Vašej súkromnej mailovej adresy na sprava-mail@unipo.sk

©2015 - 2020, Aleš Aščeka, Centrum výpočtovej techniky PU. Všetky práva vyhradené